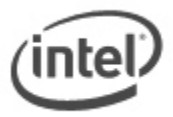

### Instructions for Express BIOS Update

With the Intel Express BIOS Update utility, you can update your system's BIOS from within Windows\*.

# All BIOS update files for Intel® Desktop Boards are available on Intel's Download Center at <u>http://downloadcenter.intel.com/</u>.

#### **Important Notes:**

- Update the BIOS on your computer only if the newer BIOS version specifically solves a problem you have. We do not recommend BIOS updates for computers that do not need it. You can view all BIOS changes in the Release Notes included on the BIOS download page in Download Center.
- Downgrading the BIOS to an earlier version is not recommended and may not be supported. An earlier BIOS version may not contain the support for the latest processors, bug fixes, critical security updates, or support the latest board revisions currently being manufactured.
- Before initiating a BIOS update, be sure to read and precisely follow the instructions included in this document. You may wish to print the instructions for easy reference.
- If a BIOS update process is interrupted, your computer may not function properly. We recommend the process be done in an environment with a steady power supply (preferably with UPS).
- Before updating the BIOS on the Intel® Desktop Board, manually record all BIOS settings that have been changed (from default) so they can be restored after completing the BIOS update.
- All images in this example are for illustration purposes only. You need to select the correct BIOS files for your board.

#### 1. Download and save the Express BIOS update file to a temporary directory on the target computer. Example:

| File name: BEH6110H.86A.0028.EB.EXE                                                                                                    | Version: 0028                                                         |
|----------------------------------------------------------------------------------------------------|-----------------------------------------------------------------------|
| Date: 07/15/2011                                                                                                    | Status: Latest                                                        |
| Size: 5.53 MB<br>Operating Systems: OS Independent, Windows 7, 32-bit*, Windows 7, 64-bit*, Window<br>Edition*, Windows XP Media Center Edition*, Windows XP Professional x64 Edition*, Window | Language: English<br>vs Vista 32*, Windows V<br>dows XP Professional* |

#### 2. Double-click the \*.EXE file to run the Express BIOS update.

| C Download                                        | ıds                              |                               |
|---------------------------------------------------|----------------------------------|-------------------------------|
| File Edit View Tools Help                         |                                  |                               |
| Organize 🔻 Include in library 🔻                   | Share with 🔻 🛛 Burn 🔹 New folder |                               |
| ☆ Favorites ■ Desktop ▶ Downloads ₩ Recent Places | Name                             | Date modifie<br>10/10/2011 10 |

3. Press Next on the Welcome screen.

| Intel(R) Express BIOS Update | Setup                                                                                      | × |
|------------------------------|--------------------------------------------------------------------------------------------|---|
| (intel)                      | Welcome to the InstallShield Wizard for Intel(R)<br>Express BIOS Update                    |   |
|                              | Welcome to the Intel(R) Express BIOS Update.<br>This program will update your system BIOS. |   |
|                              | < <u>B</u> ack Next> Cancel                                                                |   |

4. Click **Yes** on the License Agreement screen if you agree with the License Agreement terms. Click **No** if you want to cancel the BIOS update.

| icense Agreement                                                                                                    | sk a seafullu                                                                                             | (in                                                                                               | tal |
|----------------------------------------------------------------------------------------------------|----------------------------------------------------------------------------------------------------|---------------------------------------------------------------------------------------------------|-----|
| riedse read the following license agreemen                                                                                                    | it calerully.                                                                                             | C                                                                                                 |     |
| Please read the following License Agreeme to see the rest of the Agreement.                                                                                                    | nt. Press the Page Dow                                                                                    | n key                                                                                             |     |
| INTEL SOFTWARE LICENSE AGREEME                                                                                                    | NT (Single User)                                                                                          |                                                                                                   | ^   |
| IMPORTANT - READ BEFORE COPYING<br>Do not use or load this software and any a<br>until you have carefully read the following t<br>Software, you agree to the terms of this Ag<br>install or use the Software. | , INSTALLING OR USIN<br>ssociated materials (colle<br>erms and conditions. By<br>reement. If you do not w | IG.<br>ectively, the Software)<br>loading or using the<br>ish to so agree, do not<br>our personal |     |
| noncommercial use, and you may make on                                                                                                    | te back-up copy of the S                                                                                  | oftware, subject to                                                                               | ~   |
| Do you accept all the terms of the precedin<br>setup will close. To install Intel(R) Express I                                                                                                    | g License Agreement?<br>BIOS Update, you must                                                             | f you choose No, the<br>accept this agreement.                                                    |     |
|                                                                                                    |                                                                                                    |                                                                                                   |     |

5. Press **Finish**. Windows will shutdown to begin BIOS update process. Please **Do NOT** power off your computer for the next 3 minutes.

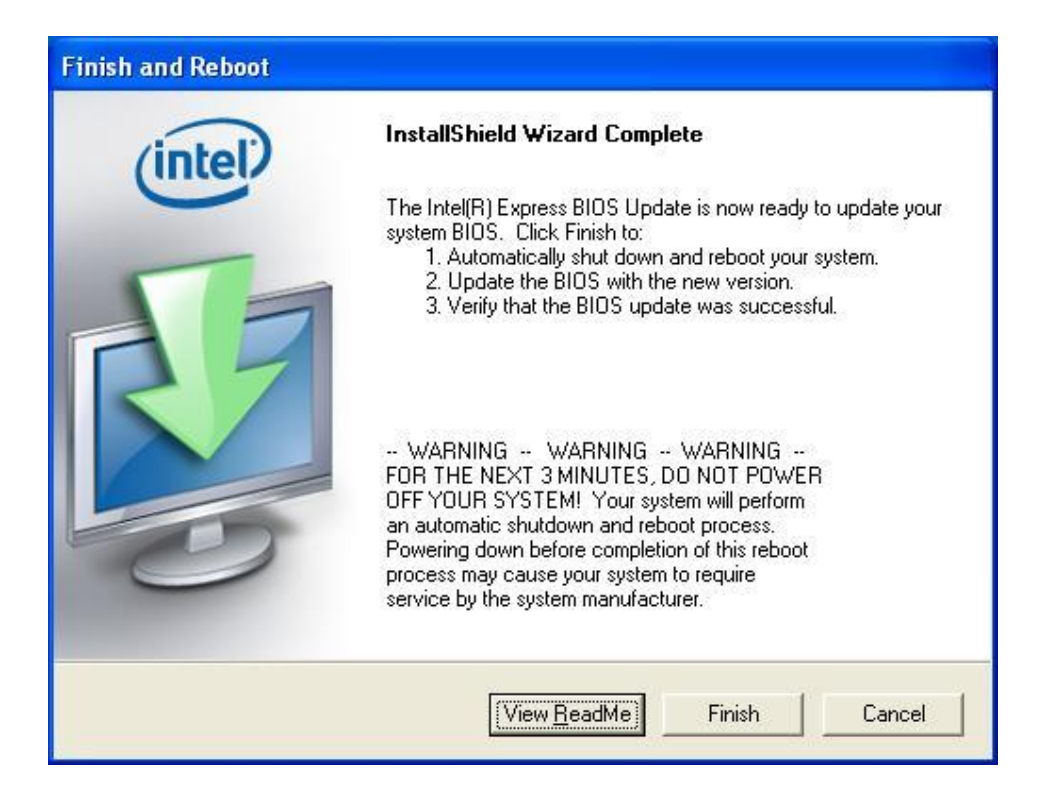

6. Upon restart, you will see the BIOS update process status window. **Do NOT** at any time power off the computer at this stage. When the BIOS update is complete, the computer will boot back into Windows.

Current revision: BEH6110H.86A.0023.2011.0524.1826 Updating to revision: BEH6110H.86A.0028.2011.0715.1815 Preparing image for recovery firmware ... [done] Preparing image for main firmware ... [done] Preparing image for logos ... [done] Preparing image for maagent ... [done]

Flashing image for recovery firmware ... [done]

Flashing image for main firmware ... [done]

Flashing image for logos ... [done]

Flashing image for maagent ... [done]

Flashing processor updates ... [done]

Updating firmware ID ... [done]

Flash update has completed successfully.

7. When Windows restarts, you will see a status window indicating the BIOS update was successful.

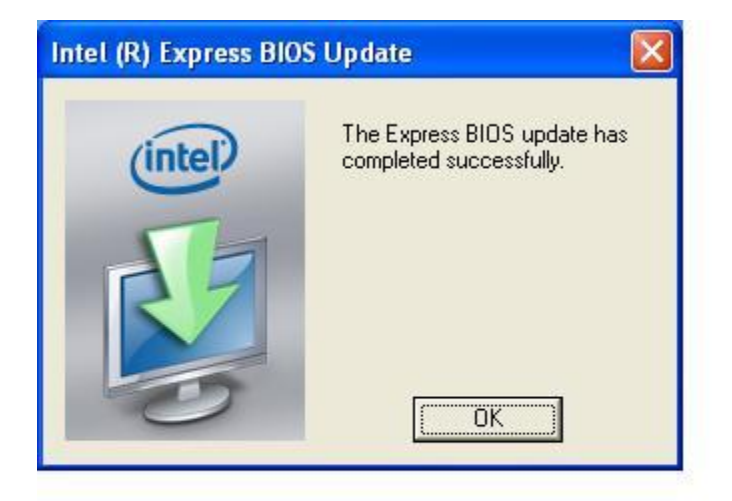

### LEGAL INFORMATION

# Information in this document is provided in connection with Intel Products and for the purpose of supporting Intel developed server/desktop boards and systems.

No license, express or implied, by estoppel or otherwise, to any intellectual property rights is granted by this document. Except as provided in Intel's Terms and Conditions of Sale for such products, Intel assumes no liability whatsoever, and Intel disclaims any express or implied warranty, relating to sale and/or use of Intel products including liability or warranties relating to fitness for a particular purpose, merchantability, or infringement of any patent, copyright or other intellectual property right. Intel Corporation may have patents or pending patent applications, trademarks, copyrights, or other intellectual property rights that relate to the presented subject matter. The furnishing of documents and other materials and information does not provide any license, express or implied, by estoppel or otherwise, to any such patents, trademarks, copyrights, or other intellectual property rights. Intel products are not intended for use in medical, life saving, or life sustaining applications. Intel may make changes to specifications and product descriptions at any time, without notice.

Intel is a registered trademark of Intel Corporation. Copyright (c) 2011 Intel Corporation.